# 図書を探す

## 1. OPAC で探す

(検索手順)

OPAC 画面を表示する

図書館 HP 〈 https://www.kusa.ac.jp/lib/ 〉 にアクセスする。 「蔵書検索 (OPAC)」で「本学所蔵システム OPAC はこちら」をクリックする。

図書館 OPAC

| 网書館                                                  |             |
|------------------------------------------------------|-------------|
| 凶音貼                                                  | 2 図書館       |
|                                                      | - ご利用案内     |
| 咸書検索(OPAC)                                           | 一館内配置図      |
| 当館で所蔵している、図書、雑誌、視聴覚の検索が行えます。また、関連大学である岡山理科大学・千葉科学大学の | ラーニングコモンズ   |
| OPACへのリンクもあります。<br>本学蔵書検索システムOPACはこちら図               | - 各種申請書     |
| キーワードを入力してOPACで絵奏する                                  | - 寄贈をお考えの方へ |
|                                                      | 一和雑誌一覧      |

② 検索ボックスで探す

探したい書名やキーワードを入力 タイトル・編著者・件名・ISBN で検索 ※複数のキーワードを入力すると、そのすべてを含む資料が検索されます。

| 図書館HP | 大学HP | リポジトリ | 岡山理科大学OF | PAC  | 千葉科学 | 大学OPAC | 電子書籍 |  |
|-------|------|-------|----------|------|------|--------|------|--|
| 通常検索  |      |       | Q        | カテゴ! | リ検索  | 詳細検索   |      |  |
|       |      |       |          |      |      |        |      |  |

#### ③ 検索結果から確認したい資料名を絞り込む

絞り込み:資料種別や著者などで絞り込みができます。 並び順:「お薦め順」「出版年」「新着順」などで並び替えができます。

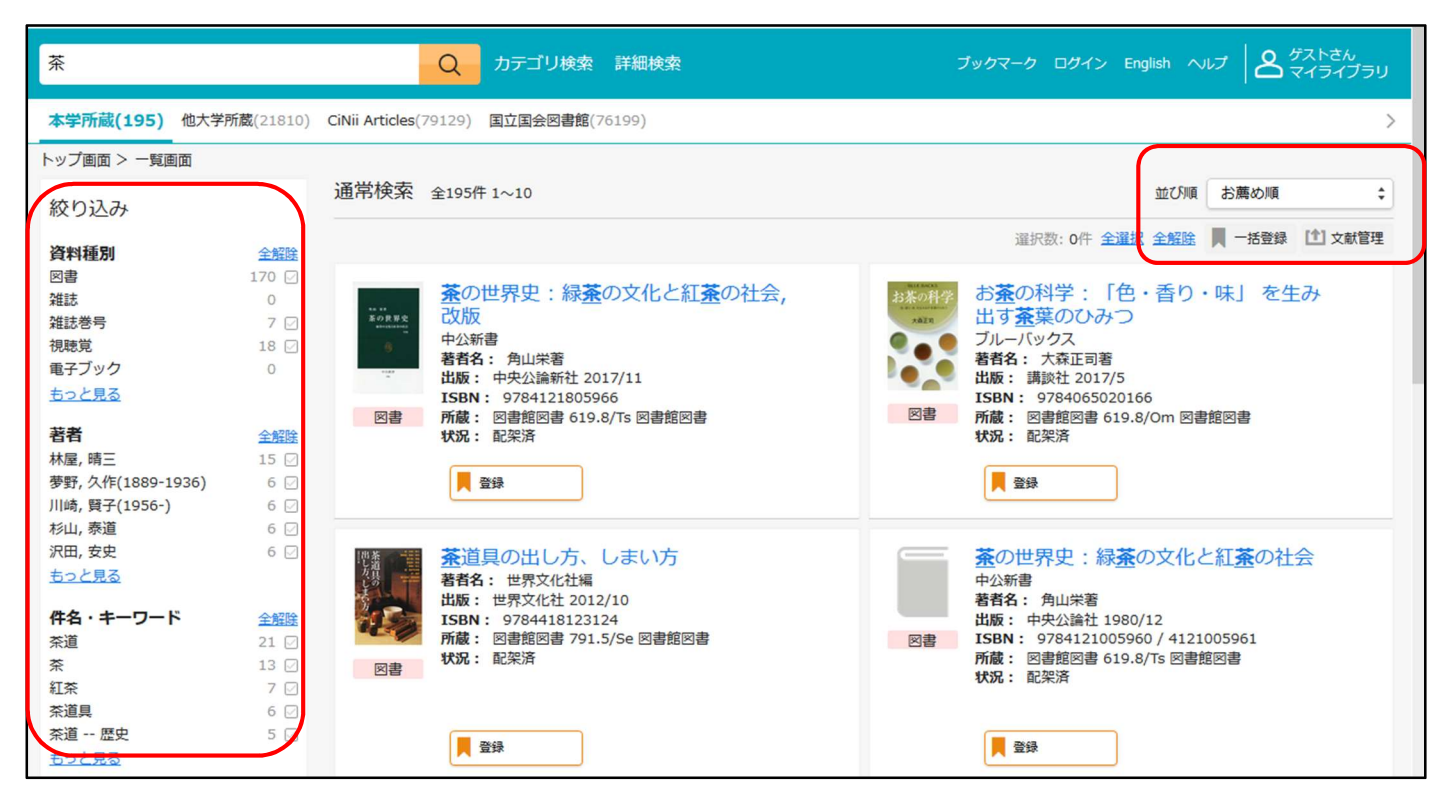

## ④読みたい資料をクリックし、詳細を表示する

| 茶の世界史:緑茶の文化と紅茶の社会<br>チャノセカイシ:リョクチャノブンカトコウチャノシャカイ<br>角山栄著<br>改版<br>東京:中央公論新社,2017.11<br>Google Booksで詳細を見る<br>回書 |      |    |       |             |           |     |       |    | 関連資料を探す<br>シリーズ名<br>中公新書; 596<br>著者情報<br>角山,栄(1921-2014) (ツノヤマ, サカエ) ( <u>角山,</u><br>栄(1921-) (ツノヤマ, サカエ)) ( <u>角山, 栄</u> (スミヤ<br>マ, サカエ)) [ <u>Isunoyama, Sakae, 1921-</u> ]<br>[ <u>Tunoyama, Sakae</u> ] |
|----------------------------------------------------------------------------------------------------|------|----|-------|-------------|-----------|-----|-------|----|----------------------------------------------------------------------------------------------------|
| <mark>巻号情</mark><br>[新着]                                                                                        | 報    |    |       |             |           |     |       |    | <b>开</b> 名<br>茶一歴史<br>茶                                                                                                    |
| 配架済                                                                                                    |      |    |       |             |           |     |       |    |                                                                                                    |
| No.                                                                                                    | 予約人数 | 刷年 | 所在    | 請求記号        | 資料ID      | 状況  | 貸出区分  | 備考 |                                                                                                    |
| 1                                                                                                    | 0    |    | 図書館図書 | 619.8<br>Ts | 310011316 | 配架中 | 図書館図書 |    |                                                                                                    |

請求記号をメモして、配架場所へ探しに行きます。

(本学図書館は 000番台~409番台:2F 410番台~900番台:1Fに配架されています。)

## 館内案内図

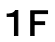

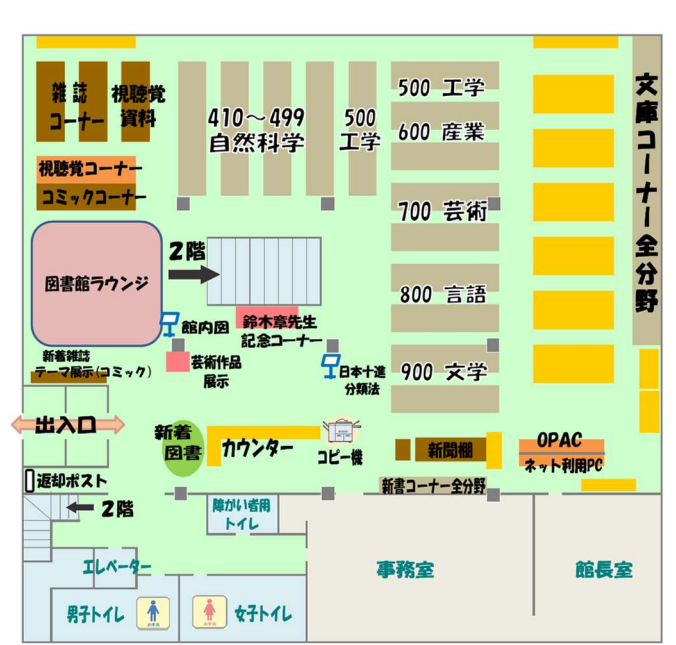

2F

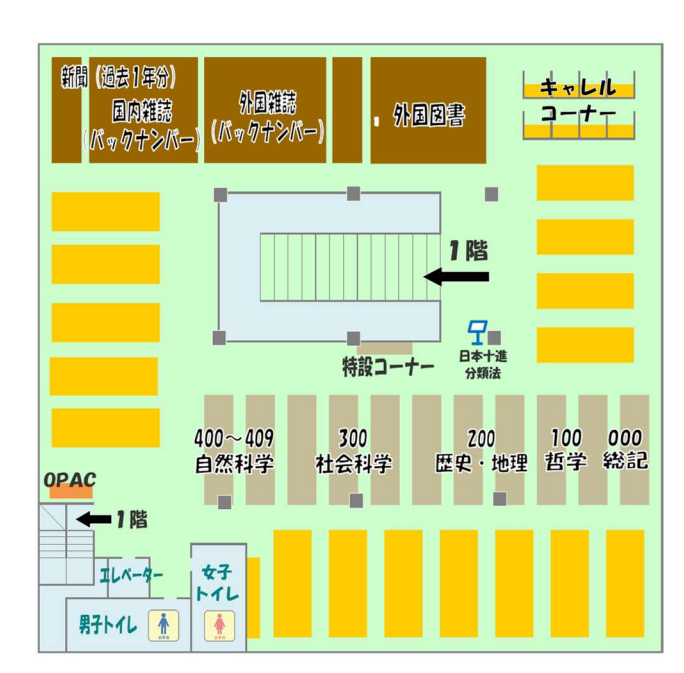

直接本棚で図書を探す(ブラウジング)

図書館の資料は、同じテーマの本が請求記号順 (背表紙のラベルの番号順)に書架の左から右へ、 上から下へと並んでいます。

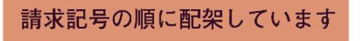

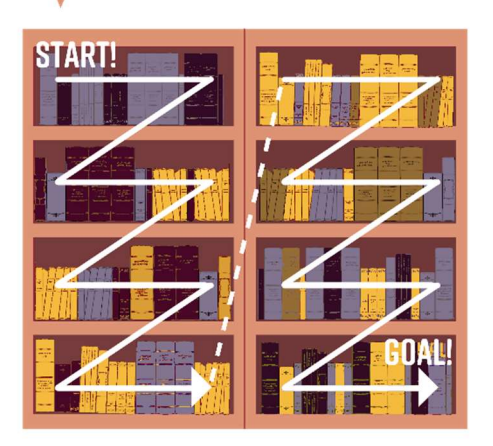

館内1F・2Fにある「日本十進分類表」(NDC)で、探したい分野の本の分類番号 ※ を確認して、直接本棚に行って資料を探すこともできます。 ※分類番号とは、請求記号の1段目の数字です。

~探し方例:獣医学に関する資料を探す~ 最初に獣医学の分類番号を、1Fにある「日本十進分類法」(NDC)で調べます。 獣医学の番号が確認できます。1F 640番台の本棚に配架されていることがわかります。

## 2.関連学園(岡山理科大学図書館・千葉科学大学図書館)にある資料を探す

必要な図書が学内になく、関連学園の図書館の OPAC を検索した結果、所蔵があった場合、「関連学 園所蔵資料借用申込票」に必要事項を記入してカウンターに申し込むことができます。 大学間の連絡便での取り寄せなので送料は無料です。

図書館 HP 〈 https://www.kusa.ac.jp/lib/ 〉にアクセス

「蔵書検索(OPAC)」で「本学所蔵システム OPAC はこちら」をクリック

各大学図書館の OPAC にて検索してください。

| 図書館HP | 大学HP | リポジトリ | 岡山理科大学01 | 岡山理科大学OPAC 千葉科学大学OPAC |     | 大学OPAC | 電子書籍 |  |
|-------|------|-------|----------|-----------------------|-----|--------|------|--|
| 通常検索  |      |       | Q        | カテゴ!                  | リ検索 | 詳細検索   |      |  |
|       |      |       |          |                       |     |        |      |  |

3.全国の大学図書館にある資料を探す

CiNii Books では、全国の大学図書館等が所蔵する図書を検索できます。

必要な図書が学内にない場合、相互利用サービスを利用して、学外から図書の貸借や文献の⊐ピーを 取り寄せることが可能です。

「相互利用申込書」〈 https://www.kusa.ac.jp/lib/form/ 〉に必要事項を記入してカウンターに申し込ん でください。(取り寄せにはコピー代と送料等の実費がかかります。また、到着までに 1 週間程度かかり ます。)

| CiNii | 日本の論文をさがす 大学!                                | 図書館の本をさがす日本の博士論文                   | をさがす         |               |                                                                                                    | 新規登録 ログイン English                                                               |
|-------|----------------------------------------------|------------------------------------|--------------|---------------|----------------------------------------------------------------------------------------------------|---------------------------------------------------------------------------------|
|       |                                              | 著者検索                               | 内容検索         |               |                                                                                                    |                                                                                 |
|       |                                              | 茶                                  | 検索           |               |                                                                                                    |                                                                                 |
|       |                                              | すべての資料                             | 図書           | 雑誌            | ∨ 詳細検索                                                                                                    | ŝ                                                                               |
|       |                                              |                                    |              |               |                                                                                                    | [機関認証] 利用継続手続きのご案内                                                              |
|       | 検索結果: 21,402件中                               | 1-20 を表示                           |              |               |                                                                                                    | 関連著者                                                                            |
|       |                                              | 1 2 3                              | 4 5 6 1071 > |               |                                                                                                    | 国立劇場営業部営業課編集企<br>画室                                                             |
|       | すべて選択: 新しいウィ                                 | ィンドウで開く 🗸 実行                       | 20件ずつ        | 表示 🗸 出版年:新しい順 | ▼ 表示                                                                                                    | □ 文化財建造物保存技術協会                                                                  |
|       | □ <b>□ 菅原伝授手習鑑</b><br>国立劇場営業部営業<br>日本芸術文化振風会 | ; <b>新版歌祭文;倾城反魂香;倾</b>             |              |               | <ul> <li>1</li> <li>1</li></ul> |                                                                                 |
|       | □ ● ● ● ● ● ● ● ● ● ● ● ● ● ● ● ● ● ● ●      | <b>史跡旧浜離宮庭園鷹の御<mark>茶</mark>屋復</b> | 元工事報告書       |               | 2                                                                                                    | <ul> <li>日本放送出版協会</li> <li>中川, 豊隆</li> <li>開明文庫</li> <li>京都府立京都学・歴彩館</li> </ul> |
|       | 所蔵館1館                                        |                                    |              |               |                                                                                                    | <ul> <li>▲ 東京大学史料編纂所</li> <li>● 時 33</li> </ul>                                 |
|       | <ul> <li></li></ul>                          | の: 基本とアレンジ                         |              |               |                                                                                                    | <ul> <li>□ (K, 43)</li> <li>▲ 朱, 肱</li> <li>④ 鈴木, 朋子(日本倫理思想史)</li> </ul>        |